《位置検索フォーム画面 各部の構成と専用機能》

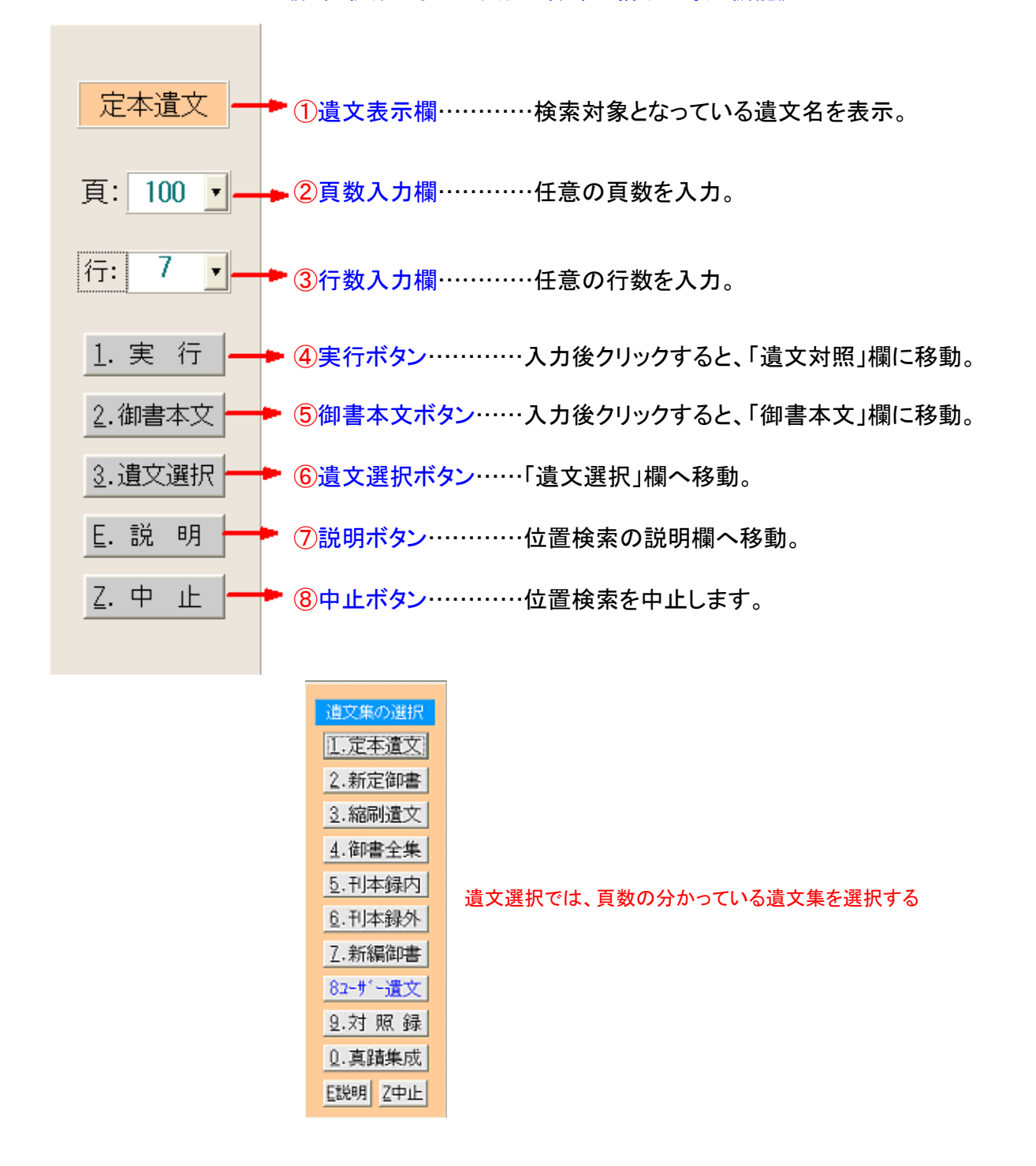

## 《位置検索画面への移動》

位置検索画面を表示して位置を検索するには、2方法(2つの画面)があります。

①「メインメニュー」から入る:(上掲の画面の場合)

この場合は前回検索の遺文集の位置入力画面が表示されますので、ここに数字をキー入力して

1. 実 行 か 2. 御書本文 をクリックします。他の遺文集に変更するときは 3. 遺文選択 をクリックして目的 の遺文集名のボタンをクリックします。

②各フォーム画面の登検索をクリックして入る:

この場合は先に位置を入力し、その後に遺文集名のボタンをクリックして実行します。(キー入力やドラッグ入 力のないときに可能です)

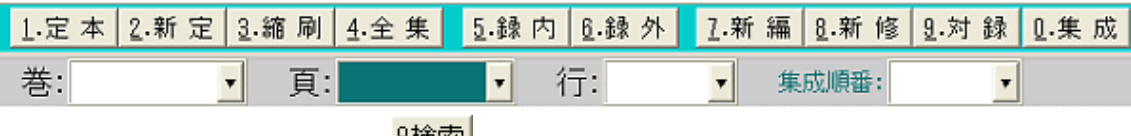

各フォーム画面で 8検索 をクリックすると表示される位置入力の画面

## 《位置検索の留意点》

- 1. 行数を空白にした場合は1~4行が入りますが、その遺文集に御書本文の存在しない位置(頁行)を入力した場合は、指示位置の不適正として再入力がうながされます。
- 2. 刊行の真蹟集成と対照録には各種要文を掲載しておりますが、当システムは要文を扱っておりません。よって 要文の位置を指示した場合は上記と同じ結果(指示位置の不適正)になります。
- 3. 刊本録内・刊本録外の行数は丁の表(右)より裏(左)に通して数えてください。例えば、刊本録内の1丁左4行目 は、1丁12行目となります。(刊本録内の右表面の行数8行を加えますので)
- 4. 真蹟集成の順番とは、1頁内に複数ある写真(主に断簡・断片)の右から何番目の写真かを指示します。1頁1 枚の写真の場合は空白のままか1を指示します。
- 5. 真蹟集成で端書の部分の指示は、行数に0を入力します。

▲<u>このページの先頭に戻る</u>

ノー 戻る(本尊資料) 画面選択 次へ(書出書式) 一